# **REGISTRAZIONE AL PORTALE**

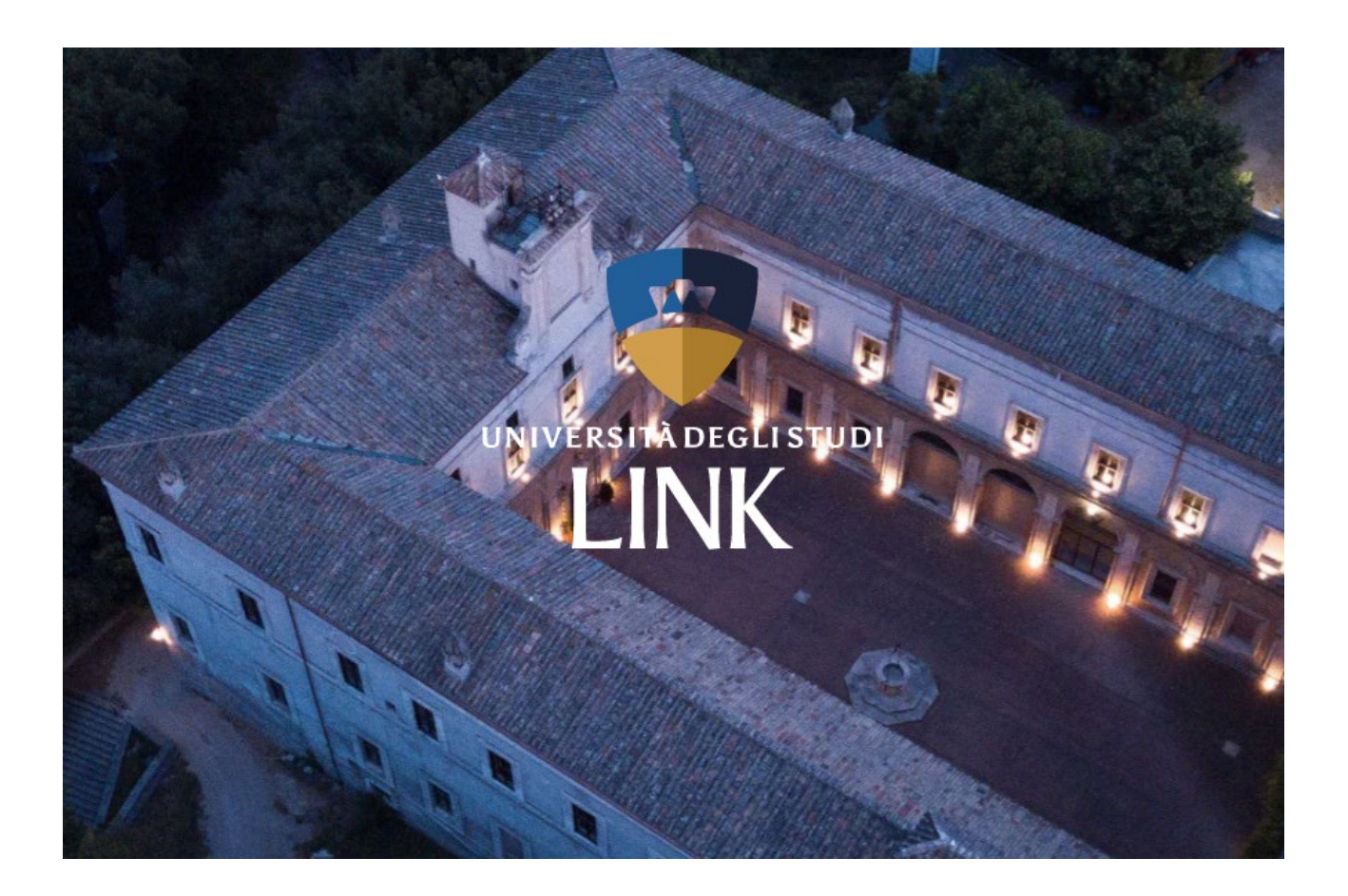

### FINALITA' DEL DOCUMENTO.

Lo scopo di questo documento è quello di descrivere in modo analitico tutti i passaggi per potersi registrare al portale Unilink.it.

#### **REGISTRAZIONE AL PORTALE**

Come prima cosa è necessario recarsi sul sito www.unilink.it .

Cliccare come da immagine precedente sul pulsante "Registrati" posto in alto a destra.

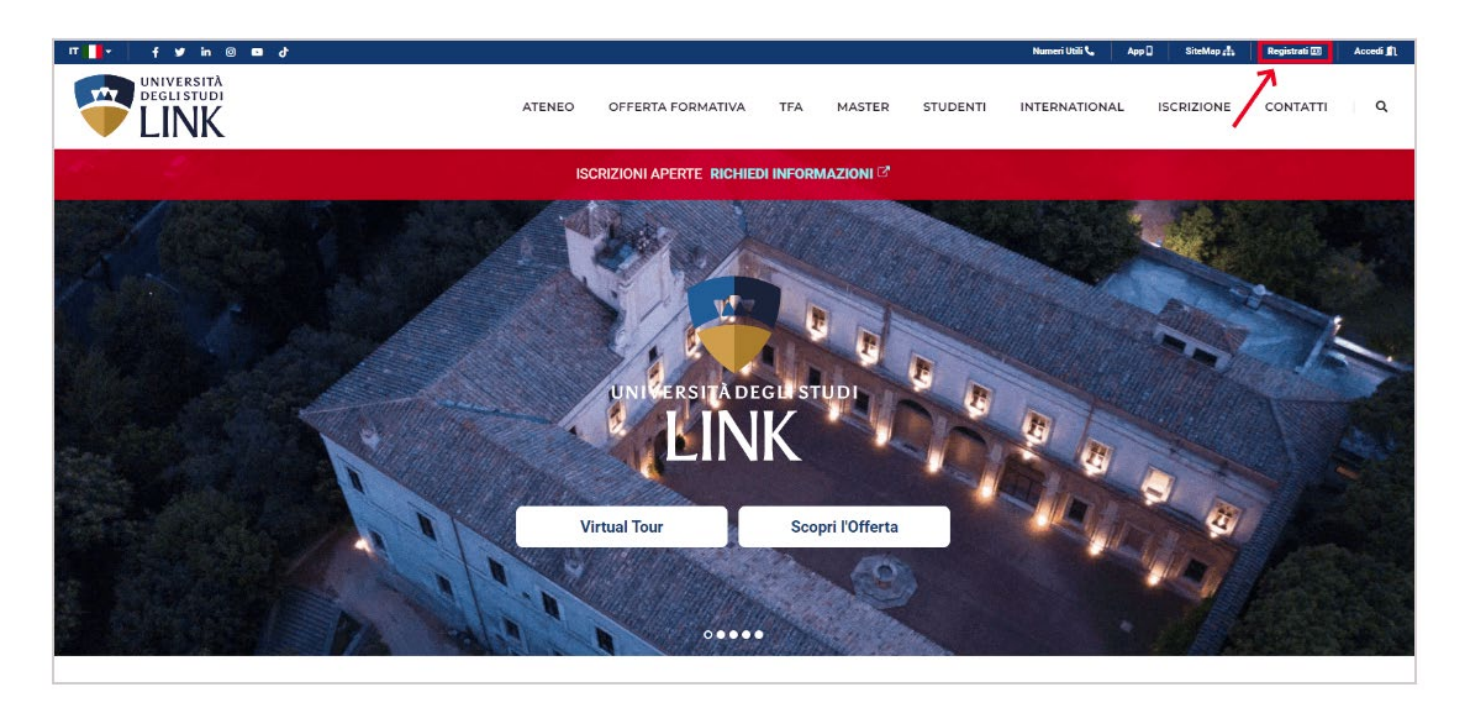

Cliccare sul pulsante "Registrazione Web".

|                                                      | ATENEO OFF                                                                                                    | FERTA FORMATIVA                                                                  | TFA MASTE                                                                                 | ER STUDENTI                                                                     | INTERNATIONAL                                                                        | ISCRIZIONE CONTATTI                                                                                            |
|------------------------------------------------------|----------------------------------------------------------------------------------------------------|----------------------------------------------------------------------------------|-------------------------------------------------------------------------------------------|---------------------------------------------------------------------------------|--------------------------------------------------------------------------------------|----------------------------------------------------------------------------------------------------|
| ISCRIZIONE<br>TASSE E RETTE                          | Registrazio                                                                                                    | one                                                                              |                                                                                           |                                                                                 |                                                                                      |                                                                                                    |
| PA 110 E LODE                                        | Una volta completata la procedura di Registrazione, il suo account verrà attivato in 1-2 giorni lavorativi                                                                                                    |                                                                                  |                                                                                           |                                                                                 |                                                                                      |                                                                                                    |
| REGISTRAZIONE<br>GUIDA ALLA REGISTRAZIONE AL PORTALE | UNIVERSITÀ<br>DEGLISTUDI<br>CINK<br>Registrazione We<br>Prima di proseguire ti invitiamo p<br>GDPR 2016/679:<br>Pagina informativa<br>Attraverso le pagine seguenti potrali<br>permetteranno di accedere al sisten | ertanto a prendere vis<br>procedere con la registr<br>na per modificare i tuoi a | <b>ione dell'<u>informativ</u><br/>azione al sito. Al tern<br/>dati e accedere ai ser</b> | ra per gli studenti all'<br>nine ti saranno conseg<br>vizi offerti. Le informa. | atto della registrazione<br>nati un nome utente e un<br>iloni che ti verranno richie | ai sensi dell'articolo 13 e art. 14<br>codice di accesso che ti<br>este le trovi nell'elenco qui sotto: * Dati |
|                                                      | anagrafici * Codice Fiscale * Indirizzi                                                                                                    | Residenza e Domicilio                                                            | * Recapito: email, fax                                                                    | , numero cellulare                                                              | <b>6</b>                                                                             | Legenda:                                                                                                    |
|                                                      | Attivita                                                                                                    | Sezione                                                                          |                                                                                           |                                                                                 |                                                                                      | f Informazioni                                                                                                 |
|                                                      |                                                                                                    | Dati Perso                                                                       | nali                                                                                      |                                                                                 | a<br>X                                                                               | Sezione in<br>lavorazione o                                                                                    |
|                                                      |                                                                                                    | Indirizzo R                                                                      | esidenza                                                                                  |                                                                                 | 8                                                                                    | aperta                                                                                                    |
|                                                      |                                                                                                    | Indirizzo D                                                                      | omicilio                                                                                  |                                                                                 | 6                                                                                    | Sezione bloccata, si<br>attiverà al                                                                            |
|                                                      |                                                                                                    | Recapito                                                                         |                                                                                           |                                                                                 | 8                                                                                    | completamento                                                                                                  |
|                                                      |                                                                                                    | Riepilogo F                                                                      | Registrazione Utente                                                                      |                                                                                 | 6                                                                                    | precedenti                                                                                                    |
|                                                      | N                                                                                                    | Riepilogo (                                                                      | Iredenziali                                                                               |                                                                                 | 6                                                                                    | Sezione<br>correttamente                                                                                       |
|                                                      | Registrazione Web                                                                                                    |                                                                                  |                                                                                           |                                                                                 |                                                                                      | completata                                                                                                    |

Compilare il modulo in ogni sua parte e successivamente cliccare sul pulsante "Avanti"

## Registrazione

|                                                                | Una volta completata la procedura di Registrazione, il suo account verrà attivato in 1-2 giorni lavorati                       | ivi                                                                           |
|----------------------------------------------------------------|----------------------------------------------------------------------------------------------------|-------------------------------------------------------------------------------|
|                                                                | ersită<br>Istudi<br>NK                                                                                                    | MINJ                                                                          |
| 🔚 A 1 2 3                                                      | 3 4 xx                                                                                                    |                                                                               |
| Registrazione: D<br>In questa pagina viene v<br>Dati personali | bati personali<br>isualizzato il modulo per l'inserimento o la modifica dei dati personali e del luogo di nascita dell'utente. | <ul> <li>Legenda</li> <li>Dato<br/>obbligatorio</li> <li>Checklist</li> </ul> |
| Nome*                                                          | ELEONORA                                                                                                    |                                                                               |
| Cognome*                                                       |                                                                                                    |                                                                               |
| Data Nascita*                                                  | 19.74M                                                                                                    |                                                                               |
|                                                                | (gg/MM/yyyy)                                                                                                    |                                                                               |
| Sesso*                                                         | 🔿 Maschio 💿 Femmina                                                                                                    |                                                                               |
| Prima<br>cittadinanza*                                         | ITALIA                                                                                                    |                                                                               |
| Nazione*                                                       | ITALIA                                                                                                    | ·                                                                             |
| Provincia:*                                                    | · · · · · · · · · · · · · · · · · · ·                                                                                          |                                                                               |
| Comune/Città*                                                  | · · · · · · · · · · · · · · · · · · ·                                                                                          |                                                                               |
| Codice Fiscale*                                                | VERIFICARE IL CODICE FISCALE                                                                                                   |                                                                               |
|                                                                | (calcolato se non indicato)                                                                                                    |                                                                               |
|                                                                |                                                                                                    | -                                                                             |
| Indietro Avanti                                                |                                                                                                    |                                                                               |
|                                                                |                                                                                                    |                                                                               |

ATTENZIONE: verificare il codice fiscale poiché in caso di errori non sarà possibile registrare l'utente in maniera corretta.

Compilare il modulo seguente con il proprio indirizzo di residenza come indicato dal titolo di questa sezione e successivamente cliccare sul pulsante "Avanti".

## Registrazione

| Una volta completata la procedura di Registrazione, il suo account verrà attivato in 1-2 giorni lavorativi |                                                                                                    |                                     |  |
|----------------------------------------------------------------------------------------------------|----------------------------------------------------------------------------------------------------|-------------------------------------|--|
|                                                                                                    | ersită<br>Istudi<br>NK                                                                                                  | ACNU                                |  |
| 🖩 A 1 2                                                                                                    | 3 4 >>                                                                                                    |                                     |  |
| Registrazione: Ir                                                                                          | ndirizzo di Residenza<br>isualizzato il modulo per l'inserimento o la modifica dell'indirizzo di Residenza dell'utente. | ∓ Legenda<br>★ Dato<br>obbligatorio |  |
| Residenza                                                                                                  |                                                                                                    | E Checklist                         |  |
| Nazione*                                                                                                   | ITALIA                                                                                                    | v                                   |  |
| Provincia*                                                                                                 |                                                                                                    | v .                                 |  |
|                                                                                                    | (se in Italia)                                                                                                    |                                     |  |
| Comune/Città*                                                                                              | Citama                                                                                                    | ~                                   |  |
| CAP*                                                                                                    | 06010                                                                                                    |                                     |  |
|                                                                                                    | (se in Italia)                                                                                                    | _                                   |  |
| Frazione                                                                                                   | 1070                                                                                                    |                                     |  |
| Indirizzo*                                                                                                 |                                                                                                    |                                     |  |
|                                                                                                    | (via,plazza,strada)                                                                                                    |                                     |  |
| N° Civico*                                                                                                 | 46                                                                                                    |                                     |  |
| Telefono*                                                                                                  |                                                                                                    |                                     |  |
| Domicilio<br>coincide con<br>residenza*                                                                    | e Si 🔿 No                                                                                                    |                                     |  |
| Indietro Avanti                                                                                            |                                                                                                    | _                                   |  |

Completare anche la compilazione del modulo denominato "Recapito" per i soli campi con l'asterisco, nel caso del prefisso internazionale se ci si trova in Italia utilizzare lo 0039 come indicato in figura. Successivamente cliccare sul pulsante "Avanti".

## Registrazione

| Una volta completata la procedura di Registrazione, il suo account verrà attivato in 1-2 giorni lavorativi |                                                                                                    |                                     |      |
|----------------------------------------------------------------------------------------------------|----------------------------------------------------------------------------------------------------|-------------------------------------|------|
|                                                                                                    | ersità<br>Istudi<br>NK                                                                                            |                                     | MENU |
| 📰 « 1 2                                                                                                    | 3 4 5                                                                                                    |                                     | - 1  |
| Registrazione: R                                                                                           | ecapito                                                                                                    | ➡ Legenda<br>★ Dato<br>obbligatorio | - 1  |
| Recapito tasse*                                                                                            | Residenza O Domicilio                                                                                             | Checklist                           | _    |
| E-mail*                                                                                                    | THE PROPERTY OF                                                                                                   |                                     |      |
|                                                                                                    | (pref.internaz numero) se non trovi il prefisso intenazionale scrivilo di seguito:                                |                                     | - 1  |
| Pref.<br>Internazionale                                                                                    | - v                                                                                                    |                                     |      |
| Pref.<br>Internazionale*                                                                                   | (pref.internaz numero)                                                                                            |                                     | - 1  |
| Cellulare*                                                                                                 | North Contraction                                                                                                 |                                     |      |
|                                                                                                    | Max 17 caratteri compreso il pre. internaz.(es:+393486767676)                                                     |                                     | - 1  |
| Operatore<br>Telefonico                                                                                    | Selezionare l'operatore telefonico                                                                                |                                     | - 1  |
| Professione                                                                                                | non definita                                                                                                    |                                     |      |
| Privacy*                                                                                                   | Autorizzo il <u>trattamento dei miei dati personali</u> al sensi dell'art. 13 e art. 14 GDPR 2016/679.<br>● S O N |                                     | - 1  |
| Indietro Avanti                                                                                            |                                                                                                    |                                     |      |

Verrà visualizzata una schermata di riepilogo, verificare la correttezza dei dati e cliccare sul pulsante "Conferma".

|                                                                                                    |                                                                                                    | NEN                                                 |
|----------------------------------------------------------------------------------------------------|----------------------------------------------------------------------------------------------------|-----------------------------------------------------|
| egistrazione: Riepilogo Registrazione questa pagna sono repilogate le informationi insente nelle pr Dati Personali                                                                                                    | recedenti sezioni.                                                                                                    | ∓ Legenda     ★ Dato     obbligatorio     Checklist |
| Nome                                                                                                    |                                                                                                    |                                                     |
| Cognome                                                                                                    |                                                                                                    |                                                     |
| Patronimico                                                                                                    |                                                                                                    |                                                     |
| Sesso                                                                                                    | Maschio                                                                                                    |                                                     |
| Data di nascita                                                                                                    |                                                                                                    |                                                     |
| Cittadinanza                                                                                                    | ITALIA                                                                                                    |                                                     |
| Nazione di nascita                                                                                                    | ITALIA                                                                                                    |                                                     |
| Provincia di nascita                                                                                                    | Penugia (PG)                                                                                                    |                                                     |
|                                                                                                    |                                                                                                    |                                                     |
| Comune/Città di nascita                                                                                                    | Città di Castello                                                                                                    |                                                     |
| Comune/Città di nascita<br>Codice Fiscale<br>// <u>Modifica Dati Personali</u> , Utilizza il link per modificare i Dat<br>Residenza                                                                                                    | Città di Castelio<br>ti Personali                                                                                                    |                                                     |
| Comune/Città di nascita<br>Codice Fiscale<br>// Modifica Dat Personali.<br>Utilizza il link per modificare i Da<br>Residenza<br>Nazione<br>Provincia                                                                                                    | Città di Casello<br>ti Personali<br>ITALIA<br>Penugia (PG)                                                                                                    |                                                     |
| Comune/Città di nascita<br>Codice Flocale<br>Medificia Dati Promonili<br>Residenza<br>Natione<br>Provincia<br>Comune/Città                                                                                                    | Cità di Castello<br>di Personali<br>rthului<br>Pengia (PG)<br>Cterna                                                                                                    |                                                     |
| Comunificitità di rassita<br>Cole la contra di la contra di                                                                                                    | Città di Castello<br>11 Personali<br>17ALIA<br>Pengia (PG)<br>Citerna<br>Gastra                                                                                                    |                                                     |
| ComunaCita di inastas<br>Context Facale<br>Mandada di Internandi<br>Residenza<br>Residenza<br>Residenza<br>ComunaCitata<br>Cato<br>Facales<br>Facales                                                                                                    | Cred di Cazello<br>di Personali<br>ITAUN<br>Penga (PG)<br>Corra<br>Gesto<br>Desto<br>Persono                                                                                                    |                                                     |
| Comunicatiza di nastra<br>Contra Finale<br>Materia Finale<br>Residenza<br>Nastone<br>Provincia<br>Comunicatiza<br>Cala<br>Cala<br>Ca                                                                                                    | Cred of Cazello<br>B Personali<br>FALIA<br>Prougia (PD)<br>Clarma<br>06010<br>Petrito                                                                                                    |                                                     |
| ComunaCita di inastia<br>Conter Facale<br>Antonia di Internanti<br>Nassone<br>Previncia<br>ComunaCitata<br>Cato<br>Facales<br>Cato<br>Facales<br>Indintas                                                                                                    | Creatio Caselio<br>C Personali<br>TALIA<br>Progento<br>Okoro<br>Okoro<br>Okoro<br>Okoro                                                                                                    |                                                     |
| ComunaCitat à l'assista<br>Construit de l'assista<br>Residenza<br>Natione<br>Protecta<br>ComunaCitatà<br>Calificatione<br>Tracisone<br>Minitrasa<br>N° Onkoa<br>Talefono                                                                                                    | Credio Cazelio<br>El Personali<br>ITALIA<br>Pengia (PO)<br>Comra<br>Oco10<br>Petrito<br>4                                                                                                    |                                                     |
| Comuna Ciritat di Rastita<br>Contente Finales<br>Residence modificare i Das<br>Residences<br>Natione<br>Natione<br>Comuna(Città)<br>Comuna(Città)<br>Call<br>Protocia<br>Call<br>Call<br>Tradance<br>Natione<br>Call<br>Call                                                                                                    | Credio Cazello<br>B Personali<br>ITALIA<br>Prougia (PD)<br>Comma<br>O6030<br>Petrino<br>40<br>40                                                                                                    |                                                     |
| Comuna Città di rasatta<br>Concella Ficalià<br>Residenza<br>Residenza<br>Natione<br>Provinci<br>Comuna Città<br>Comuna Città<br>Co                                                                                                    | Cred of Casello<br>28 Personal<br>29 Personal<br>20 Personal<br>20 Octore<br>20 Octore<br>20 O |                                                     |
| Comuna Cirita di Rastita<br>Construita di Rastita<br>Residenza<br>Natione<br>Provincia<br>Comuna Cirità<br>Comuna Cirità<br>Comuna Cirità<br>Comuna Cirità<br>Comuna Cirità<br>Provincia<br>Comuna Cirità<br>Provincia<br>Comuna Cirità<br>Comuna Cirità<br>Provincia<br>Comuna Cirità<br>Provincia<br>Comuna Cirità<br>Comuna Cirità<br>Comun                                                                                                    | Creation Casacello<br>21 Personal<br>21 Personal<br>21 Personal<br>20 Persona<br>20 Persona                                                           |                                                     |
| Comuna Città di rasatas<br>Codera Fiscale<br>Residenza<br>Residenza<br>Comuna Città<br>Comuna Città<br>Comuna Ci                                                                                                    | Creat of Caselio<br>28 Personal<br>29 Personal<br>20 Personal<br>20 Personal<br>20 Person<br>20 Person<br>2 |                                                     |
| Comuna Città di Rastita<br>Construit di Rastita<br>Residenza<br>Natione<br>Residenza<br>Natione<br>Protecta<br>Comuna Città<br>Cali<br>Protecta<br>Cali<br>Cali<br>Residenza<br>N° Civica<br>Tratisno<br>Dominitaro<br>Dominitaro construitores<br>Monte construitores<br>Resignito Documenti<br>Recapito Tasse<br>Timal<br>Fac                                                                                                    | Credic Cazello<br>El Arsenal<br>Prega (PC)<br>Corra<br>Corra<br>Corra<br>Corra<br>Porto<br>Porto<br>Porto<br>Social Assidenza                                                                                                    |                                                     |
| Comuna Città di nastra<br>Codera Fracile<br>Celeta Fracile<br>Celeta Fracile<br>Celeta Fracile<br>Celeta Comuna<br>Comuna<br>Comuna                                                                                                    | Cesa di Casalio<br>El Parsonal<br>TALM<br>Program<br>Program<br>Parsono<br>Parsono<br>Debit di Residenza                                                                                                    |                                                     |
| Comuna Circle di Francia<br>Conder Francia<br>Conder Francia<br>Residenza<br>Internazione<br>Provincia<br>Contra Circle<br>Contra Circle<br>Circle<br>Circle<br>Circl | Circle Casello<br>474-44<br>Picepa<br>Circle Casello<br>Circle Casello                                                                                                    |                                                     |
| ComunaCita di rasata<br>Constar Fizales<br>Residenza<br>Residenza<br>Resid                                                                                                    | Credit Cazello El Personal El Personal El                                                                                                    |                                                     |
| ComunaCitat di inastata<br>Codera Facale<br>Codera Facale<br>Residenza<br>Residenza<br>Residenza<br>Residenza<br>Residenza<br>Residenza<br>Residenza<br>Residenza<br>Residenza<br>Residenza<br>Recepiti<br>Recepiti                                                                                                    | Cred of Casello  St Personal  TALAN Progo (PG) Control  Control  Persona  Persona  St Persona  St Pers                                                                                                    |                                                     |

#### Registrazione

Ritornare alla Home del portale e cliccare sul pulsante "Accedi" posto in alto a destra.

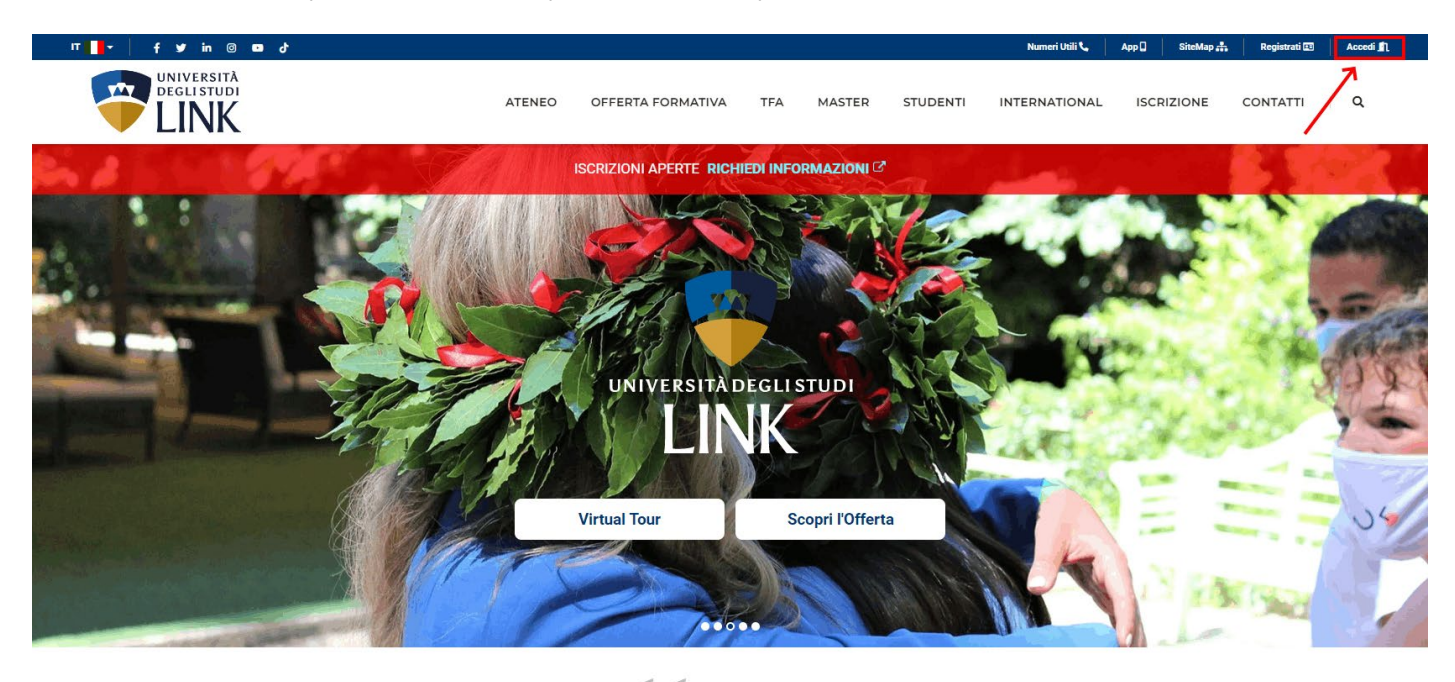

Vivere la

Abbiamo una forte vocazione internazionale che realizziamo attraverso accordi stretti con numerosi atenei esteri al fine di favorire la mobilità di docenti e studenti. Il nostro obiettivo è quello di fornire ai nostri studenti **la** preparazione e le competenze necessarie ad affrontare le sfide del mondo del lavoro, fornendo un'offerta formativa che affianca alla didattica tradizionale un'ampia attività seminariale e di laboratorio, favorito dal lavoro in piccoli gruppi.

Nella seguente schermata cliccare la scritta "Cambio Password".

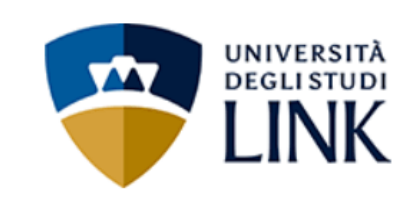

| Nome utente Password                                  | Servizio di autenticazione agli<br>applicativi che aderiscono al<br>sistema di <b>Single Sign-On<br/>dell'Università degli studi Link</b><br>Campus University. |  |  |
|-------------------------------------------------------|----------------------------------------------------------------------------------------------------|--|--|
| ۲                                                     | Il servizio è a cura dei Sistemi<br>Informativi di ateneo.                                                                                                    |  |  |
| ONON RECORDER NOT NOT NOT NOT NOT NOT NOT NOT NOT NOT | Per problemi di carattere tecnico                                                                                                    |  |  |
| Accesso                                               | contatta il servizio di<br>Assistenza Tecnica.                                                                                                    |  |  |
| Informazioni sul trattamento dei dati                 | Cambio Password.                                                                                                    |  |  |
| personali del servizio                                | Password Dimenticata.                                                                                                    |  |  |

Inserire le credenziali fornite in precedenza e creare una nuova password. Successivamente cliccare sul pulsante "Modifica".